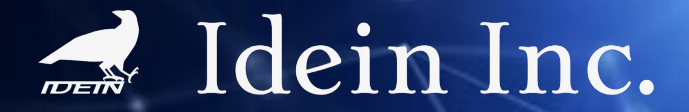

# Actcast FaceInsight のご紹介 2023/06/21

### **目次** Actcast FaceInsight のご紹介

### <u>アプリ概要編</u>

- 基本情報
- <u>導入のポイント</u> #白糖度に開まった
- <u>推定精度に関する免責事項</u>

### <u>アプリ導入編</u>

- <u>導入の流れ</u>
- <u>解像度を変更する</u>
- <u>検知ラインの位置を変更する</u>

### **Appendix**

- <u>USBカメラを接続して使用したい</u>
- <u>送信データの内訳</u>
- 社内環境における精度評価結果

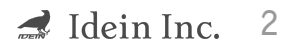

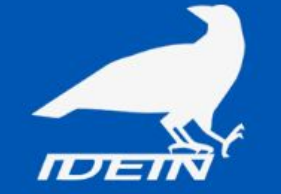

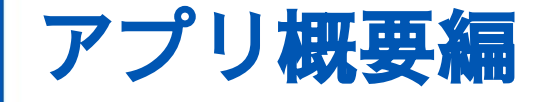

- ・基本情報
- ・導入のポイント
- ・推定精度に関する免責事項

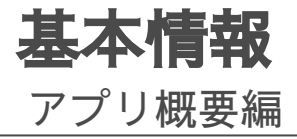

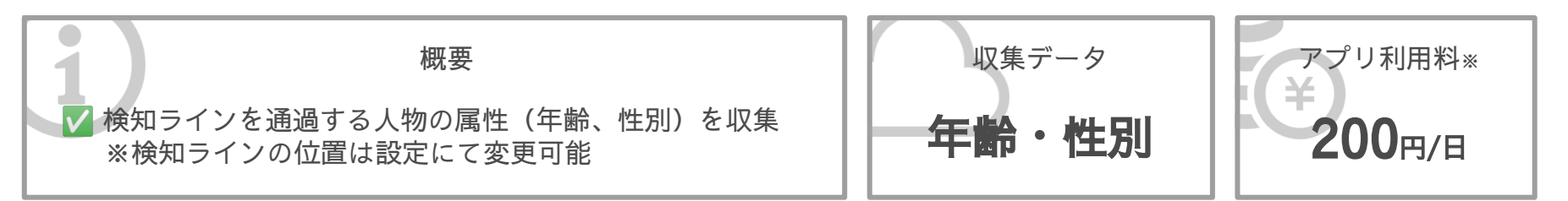

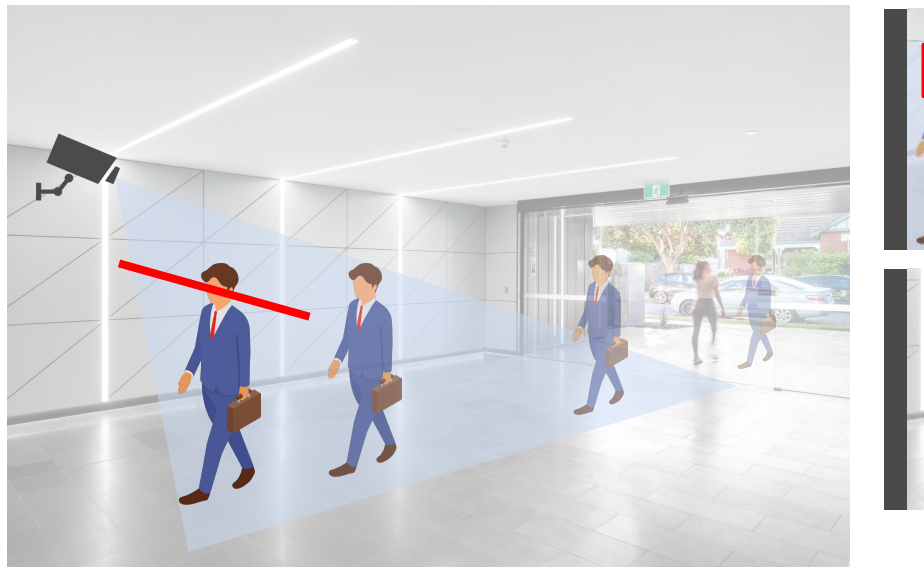

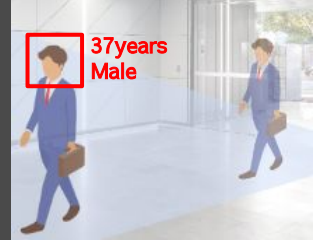

7

画角内の指定エリアに入った人物の 属性を推定します。

検知ラインを通過した人物の属性情報を クラウドに送信します。

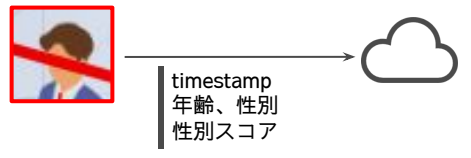

送信される値は検知ラインを通過するまでに蓄積された 推定値の平均となります。

導入のポイント アプリ概要編

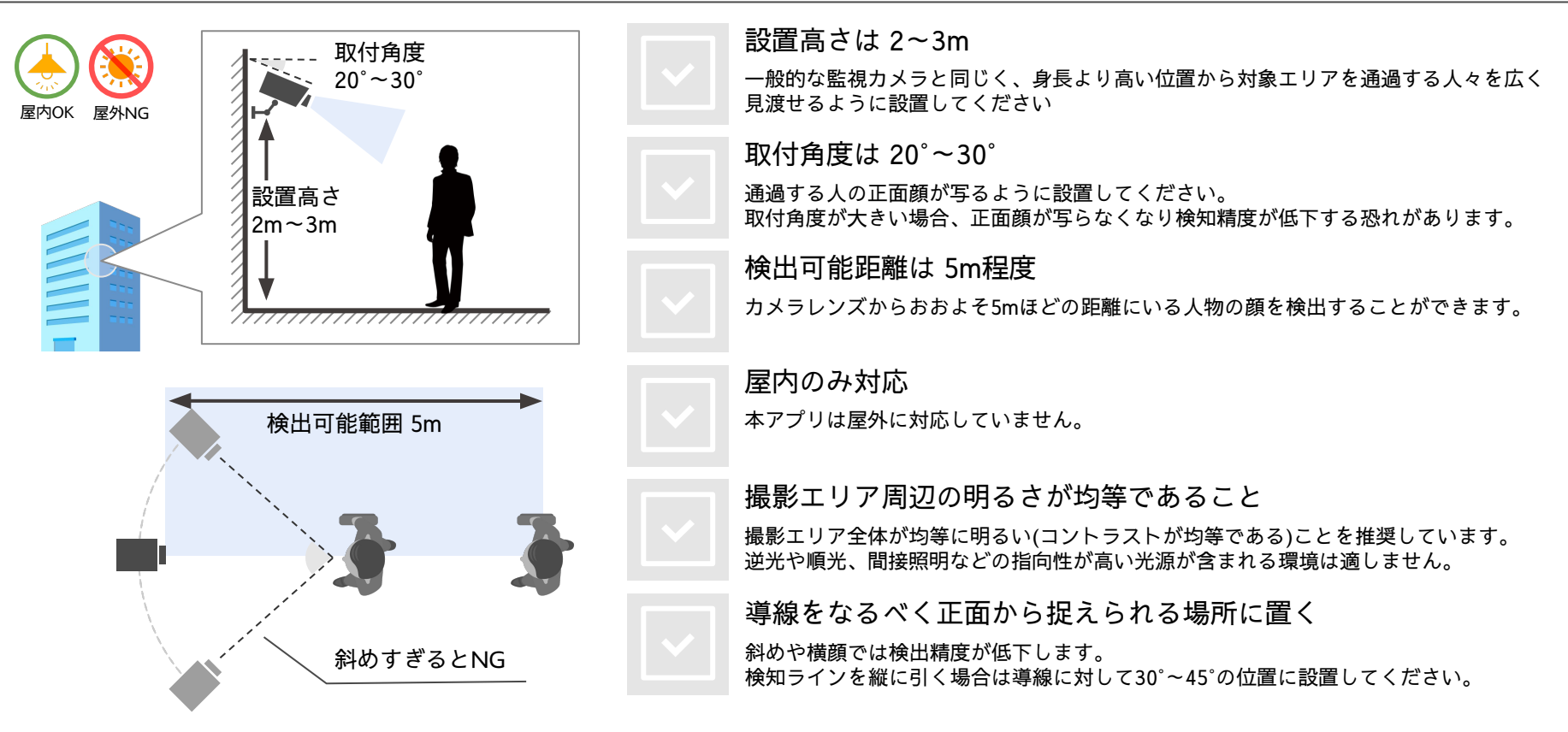

### **推定精度に関する免責事項** アプリ概要編

AIはあらゆる状況下でも正確な結果を保証するものではありません。できるだけロバストな推定を行うためにも「導入のポイント」に したがって設置いただくようお願いします。水準に満たない場合、下記例のような事象が発生し推定精度の低下につながります。

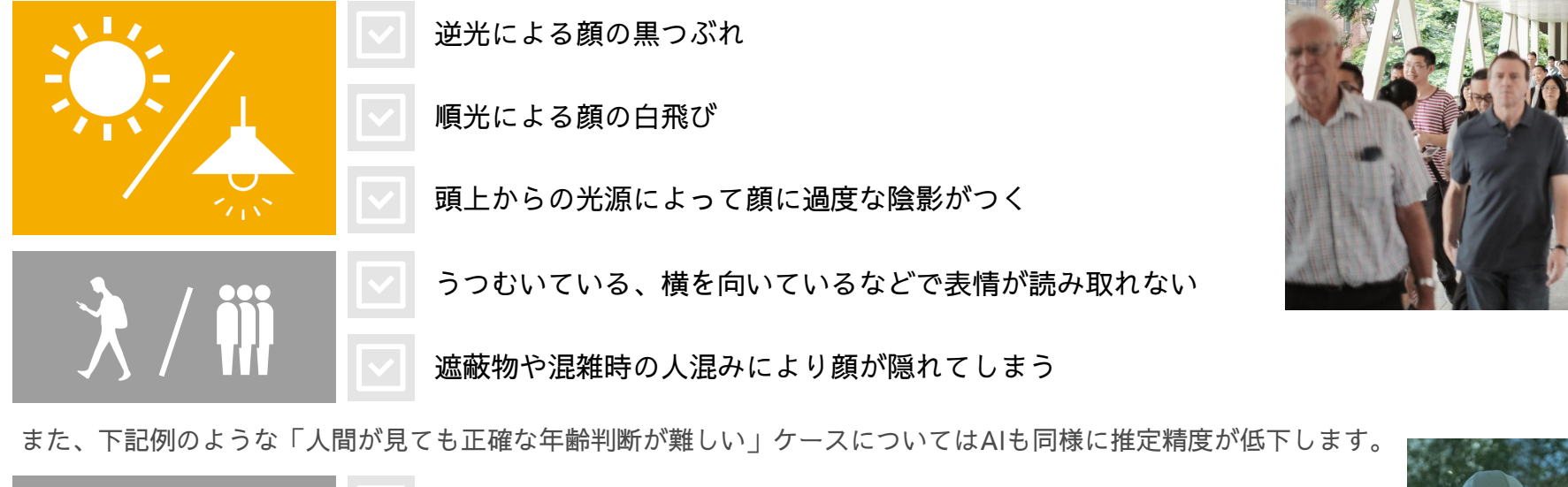

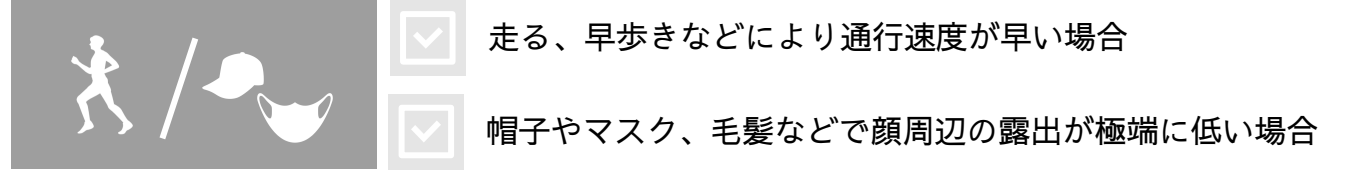

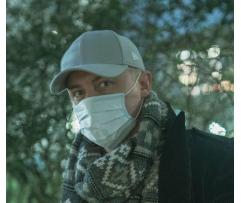

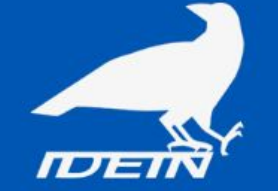

# アプリ導入編

- ・導入の流れ
- ・解像度を変更する
- ・検知ラインの位置を変更する

導入の流れ アプリ導入編

#### 設定は大まかに以下の流れで行います。

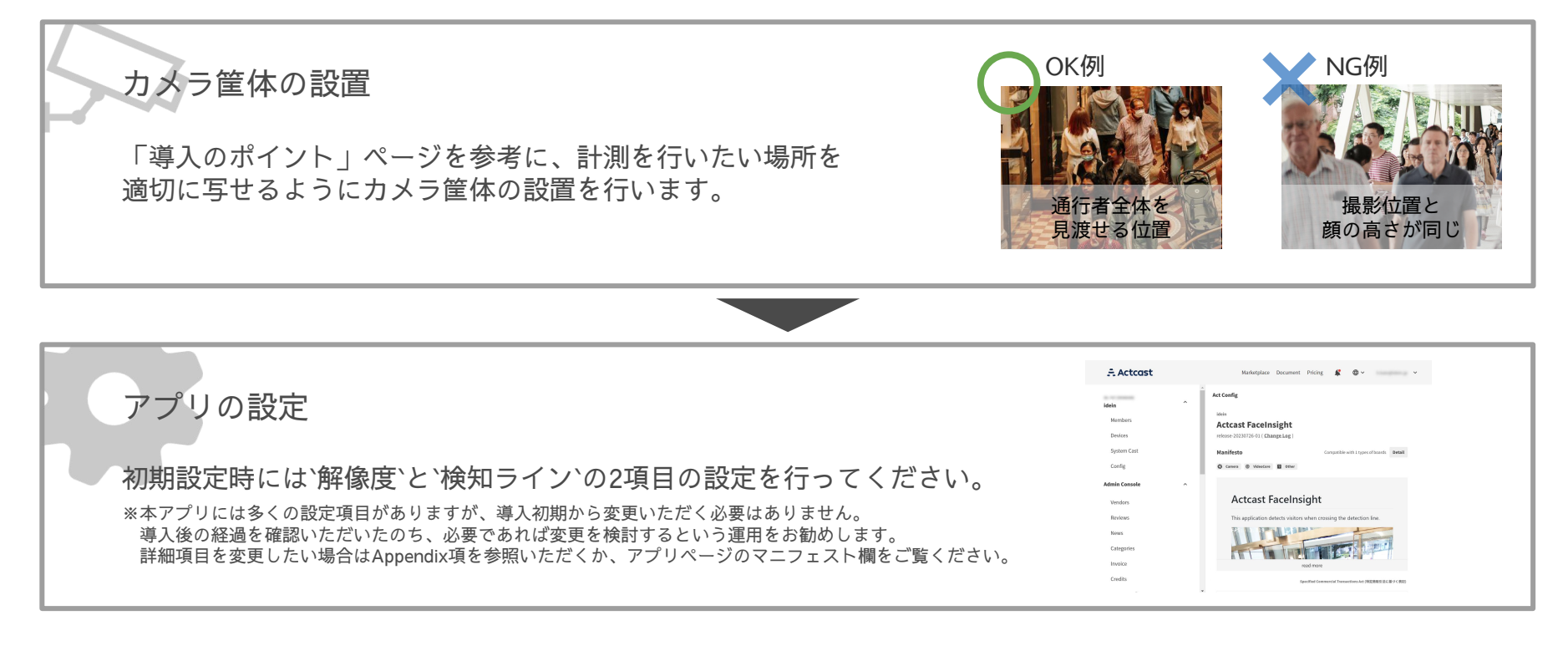

## **解像度を変更する | アプリの設定** アプリ導入編

本アプリでは `capture scale` という項目にて解像度の設定が可能です。 一般的に解像度を上げると推定精度は向上しますが、FPSとはトレードオフの関係にあります。 撮影環境に応じて適切な解像度となるよう設定することをお勧めします。

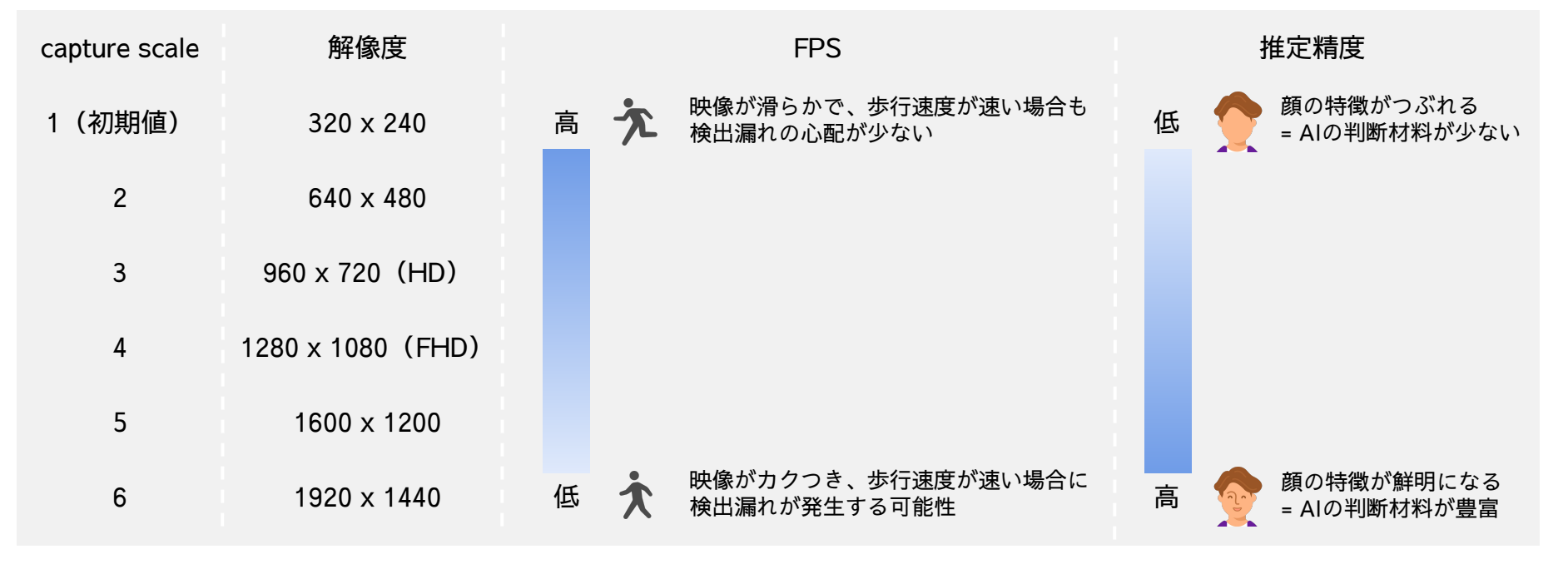

## **解像度を変更する | アプリの設定** アプリ導入編

解像度の設定の基準となるのは「カメラと人物間の距離」です

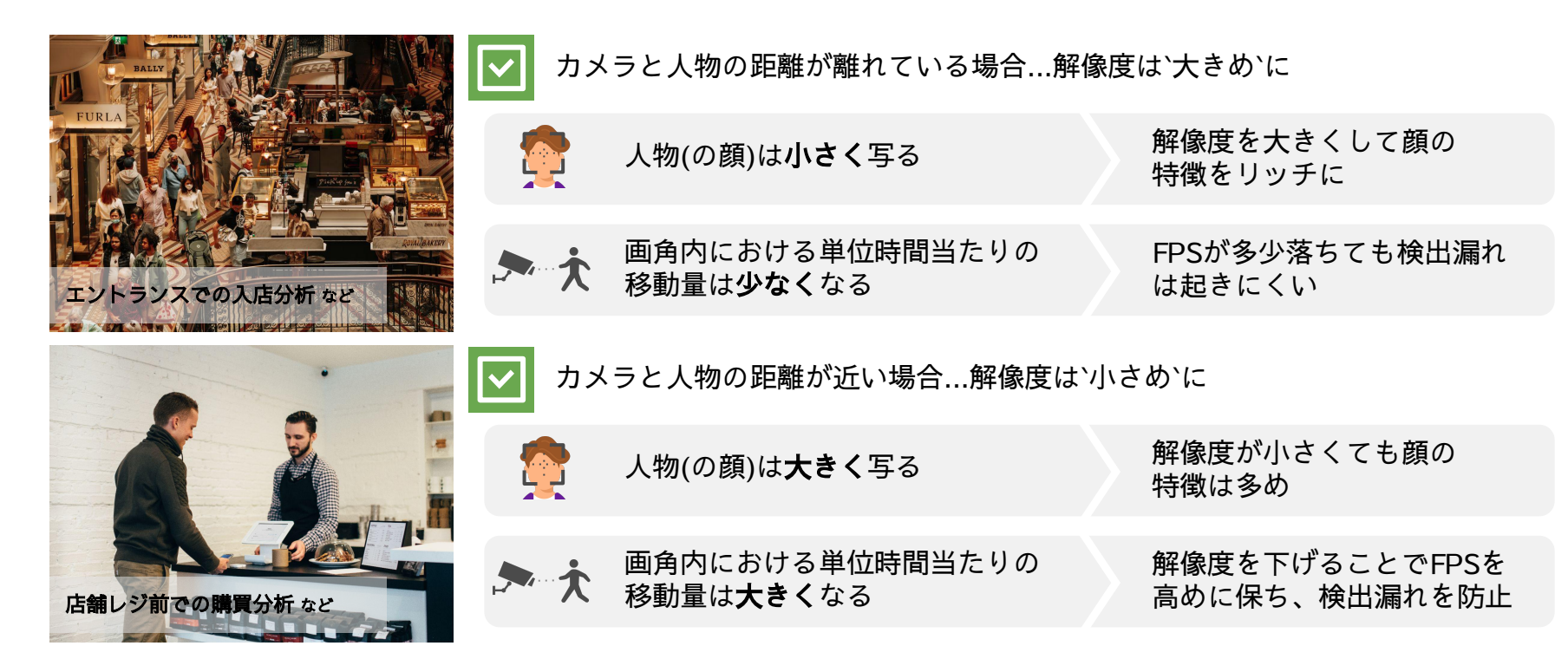

## 検知ラインの位置を変更する | アプリの設定 アプリ導入編

本アプリでは画角内にある検知ラインの位置を変更することが可能です。 属性データは**この検知ラインを通過した人物のみを対象に送信される**ため、来店者計測を正確に行うには 適切な検知ラインの設定が必要となります。

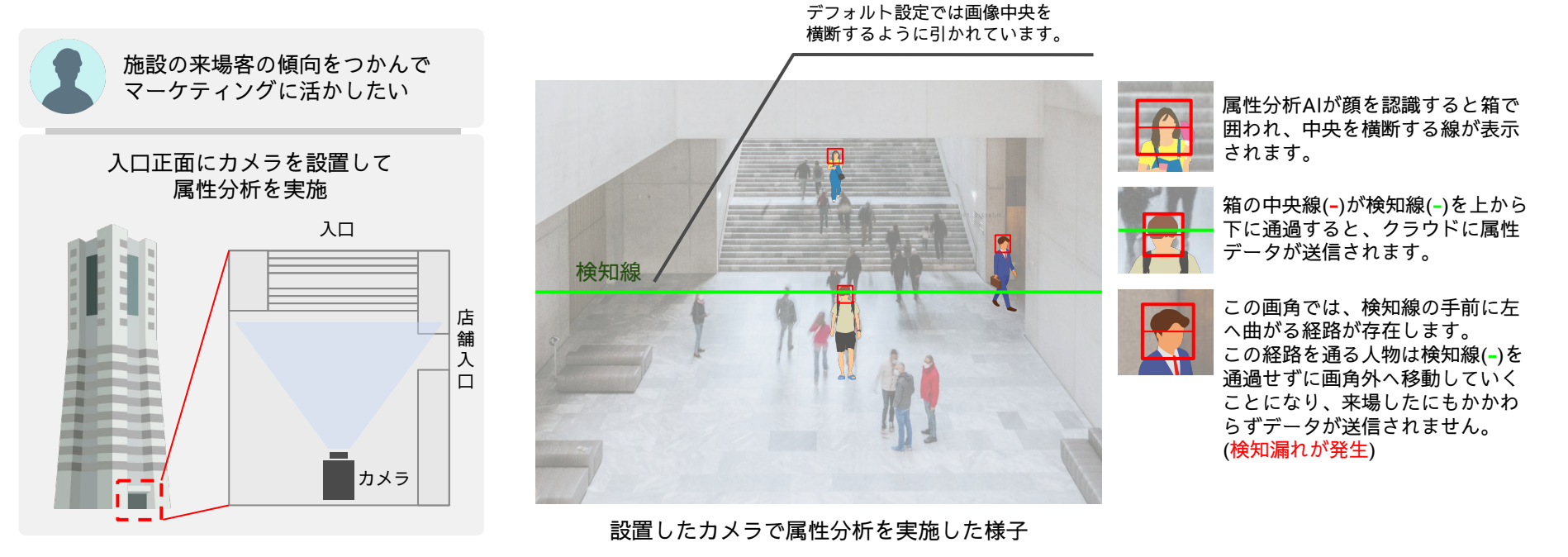

## **検知ラインの位置を変更する** | アプリの設定 アプリ導入編

検知ラインの位置は設定項目`entrance line`で変更可能です。 カメラ設置後に試し撮りを行って画角を確認し、属性を収集したいターゲットがとりうる経路を考慮した うえで適切にラインを引くことをお勧めします。

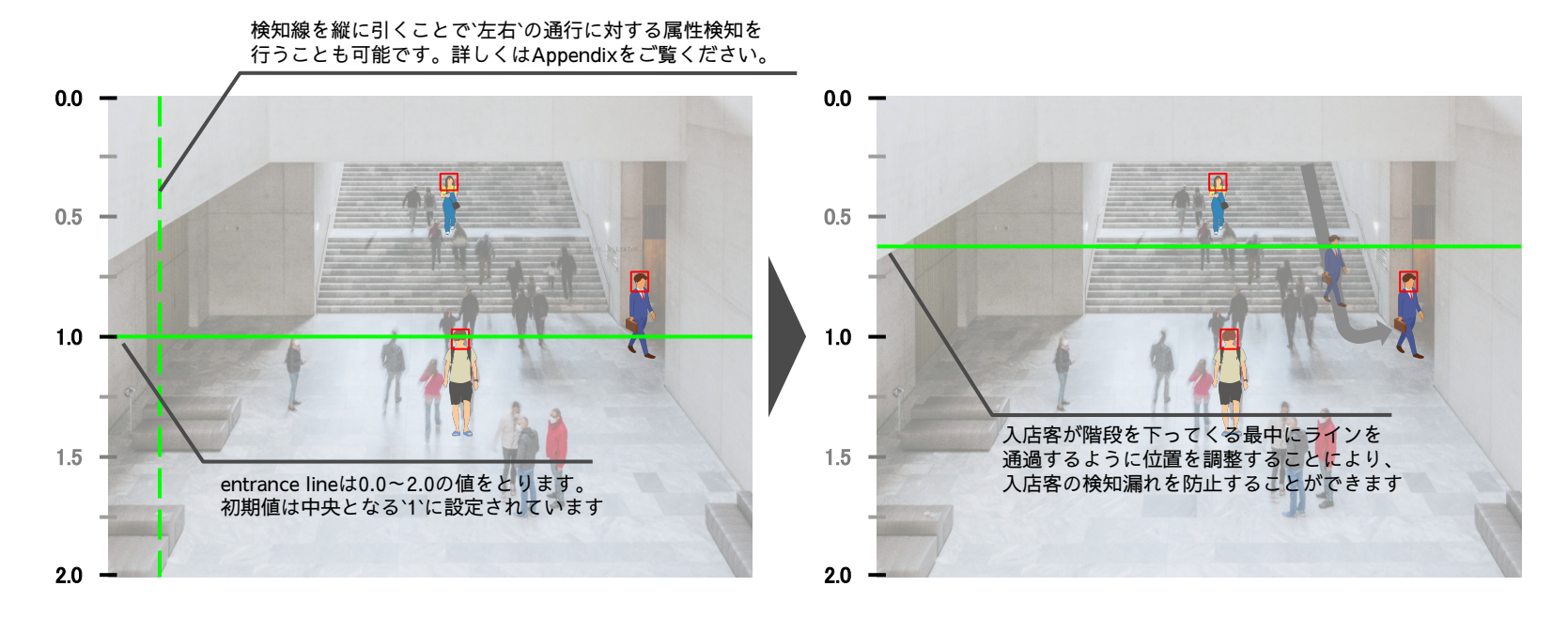

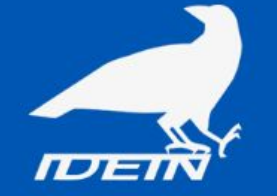

# Appendix

- ・シーン別設定ガイド
- ・USBカメラを接続して使用したい
- ・送信データの内訳
- ・社内環境における精度評価結果

シーン別設定ガイド

Appendix

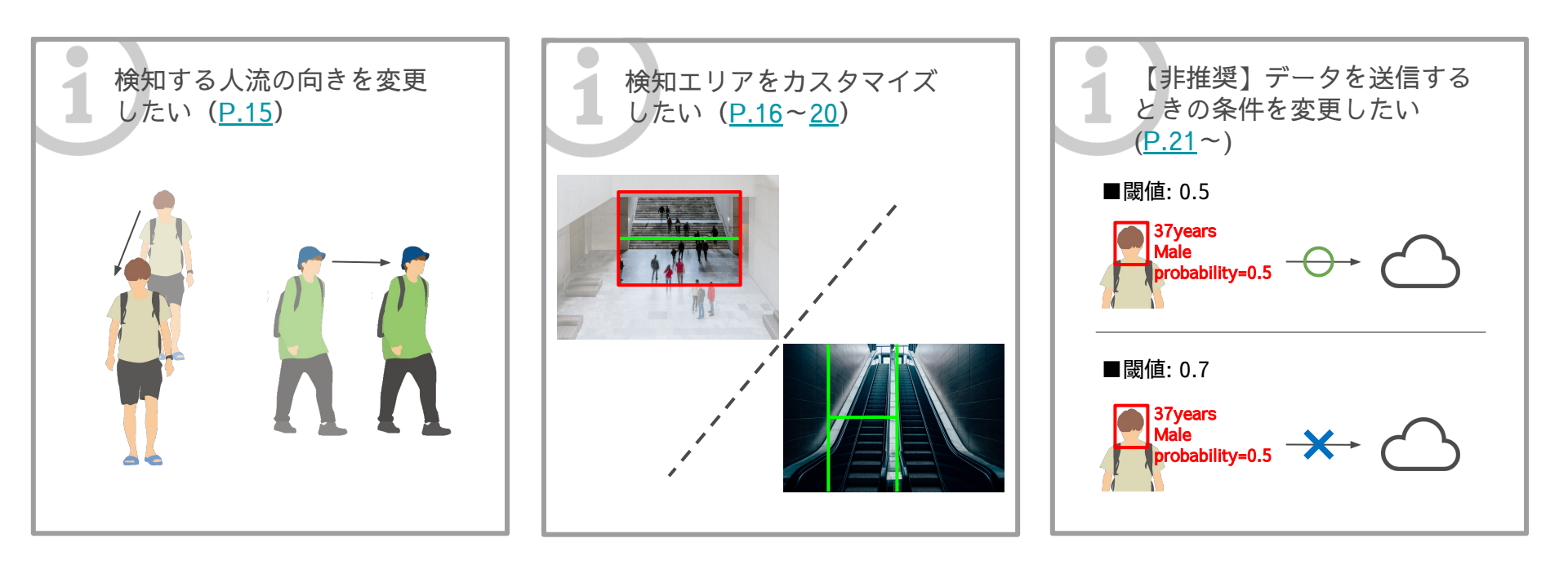

# 検知する方向を変更したい

Appendix - シーン別設定ガイド

設定項目`notification direction`にて検知線の向きを変更することができます。 計測したい人流方向にあわせて以下の3タイプから選択可能です。

※左右方向の場合は遮蔽物の影響が受けやすくなるほか、横顔となり顔の特徴が減少するため、充分な精度が見込めない可能性があります。

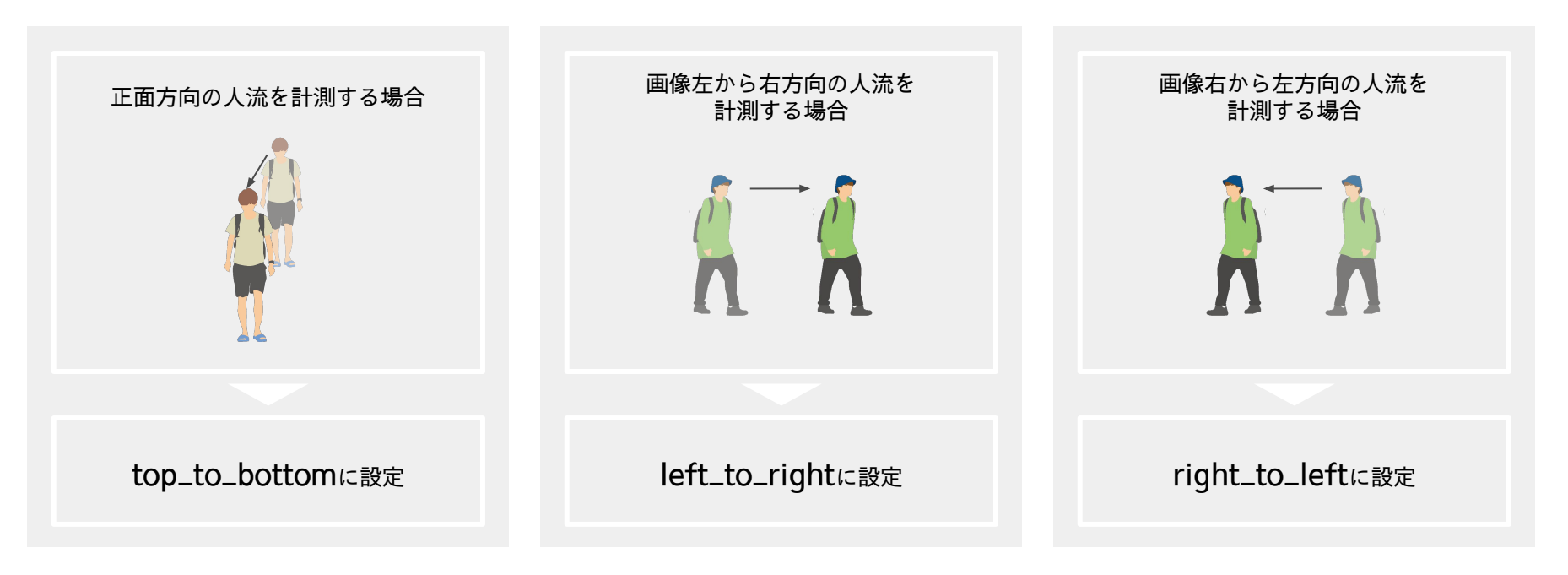

## 検知エリアをカスタマイズしたい

Appendix - シーン別設定ガイド

検知エリアは以下の2つの方法でカスタマイズすることができます

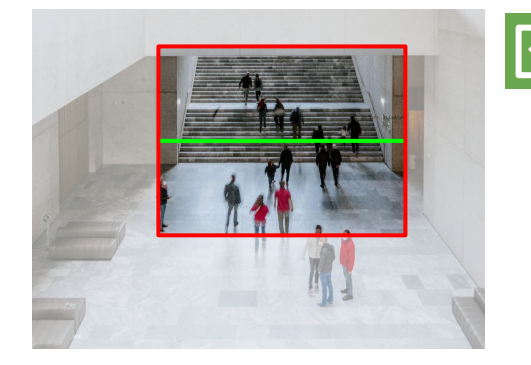

オリジナルの撮影画角に対して検知エリアを設定する(<u>P.17</u> 〜<u>P.19</u>)

デフォルト設定では撮影画角=検知領域となっており、撮影範囲全体に対して顔検出を行うように設定されています。

関連する設定項目を変更することで、検知領域を撮影画角内の任意のエリアに絞り込む ことができます。

※仕様上、検知領域の縦横比は4:3となります。

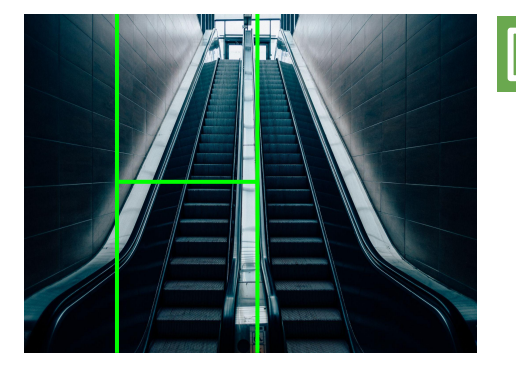

▶検知ラインの幅を設定する(<u>P.20</u>)

検知ラインの幅を変更することで、検知エリア内のさらに特定エリアの通行のみを検知 することができます。

# 検知エリアをカスタマイズしたい

Appendix - シーン別設定ガイド

検知エリアは設定項目`detection area ratio`, `detection area offset ratio`にて変更可能です。

- ▶ detection area ratio : 検知エリアの**大きさ**を設定
- ▶ detection area offset ratio : 検知エリアの位置を設定

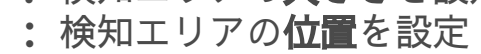

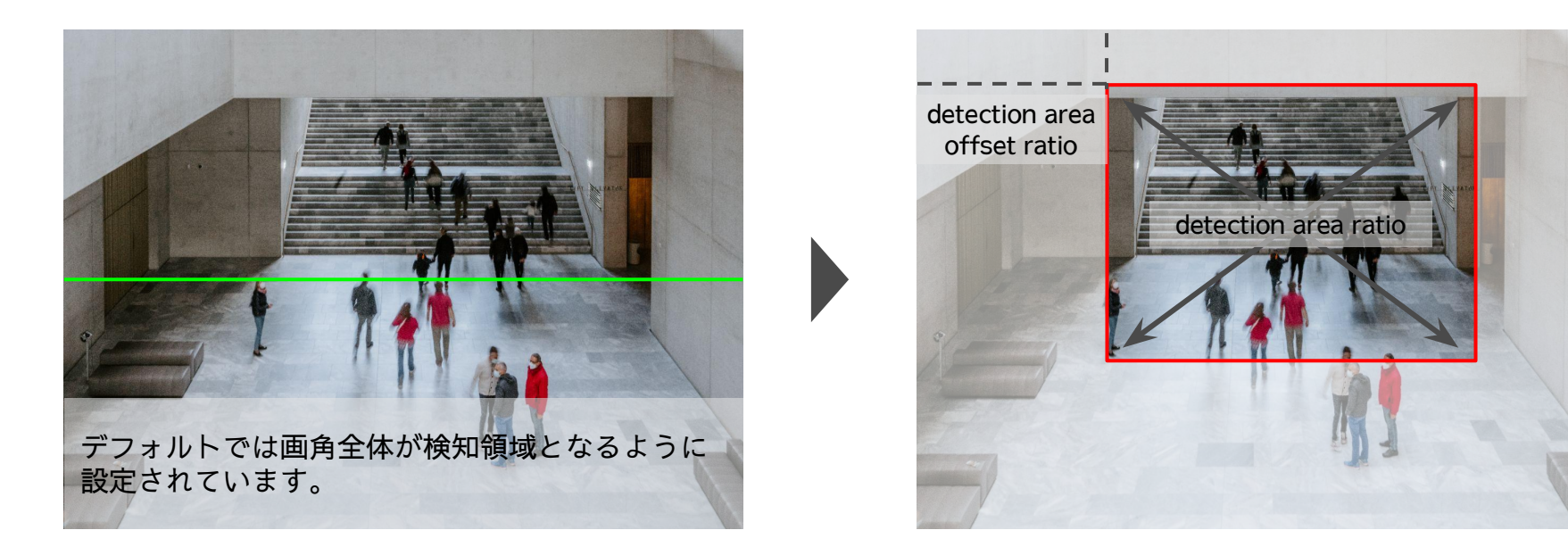

検知エリアをカスタマイズしたい

### 検知エリアの大きさを設定する

撮影解像度に対する倍率という形式で0.0~1.0の間で設定することができます。 ※take photoで撮影される画像はdetection area ratioで指定した領域が切り取られて表示されます。

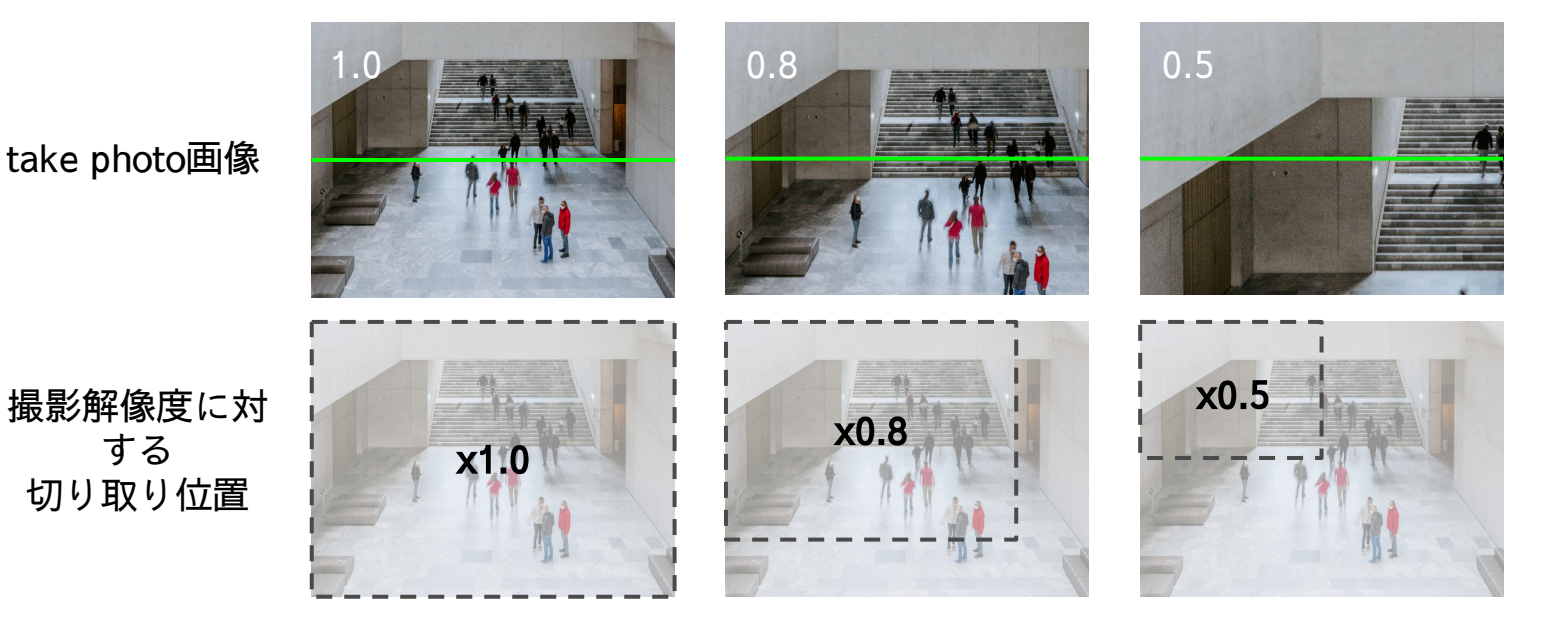

detection area offset ratioはデフォルト設定を使用

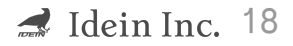

検知エリアをカスタマイズしたい

### 検知エリアの位置を設定する

撮影解像度の左上座標に対する比率で設定でき、設定には以下の計算式を用います。

detection area offset ratio = (1 - detection\_area\_ratio) x (capture\_size \* capture\_scale) \* detection\_area \_offset\_ratio

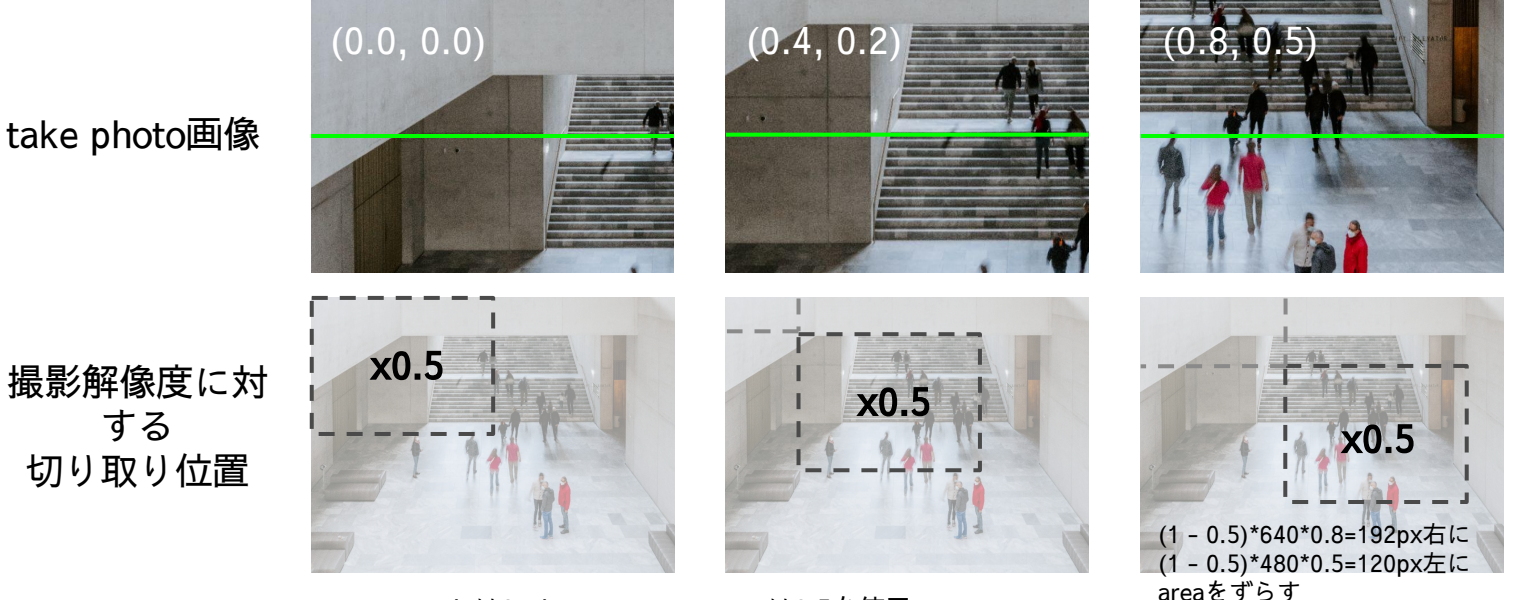

capture scaleは2, detection area ratioは0.5を使用

検知エリアをカスタマイズしたい

### 検知ラインの幅を設定する

検知ラインの左端と右端の位置を、検知ラインと平行な辺の長さに対する比で指定できます。 ※検知ラインが縦方向の場合は画像上端が0,画像下端が1となります。

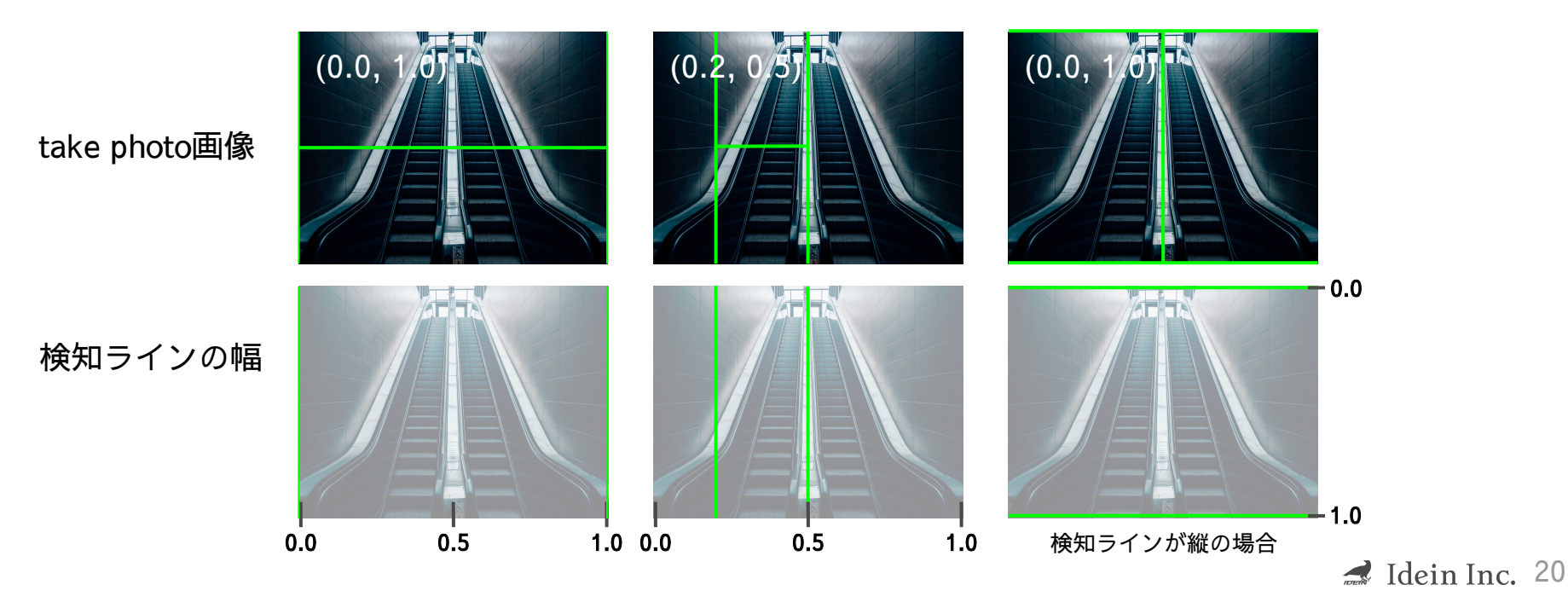

## データを送信するときの条件を変更したい

Appendix - シーン別設定ガイド

### <u>前提</u>

データが送信される際、設定項目`probability threshold`と`exclude age`の値に基づいて以下のロジックがはたらいています。

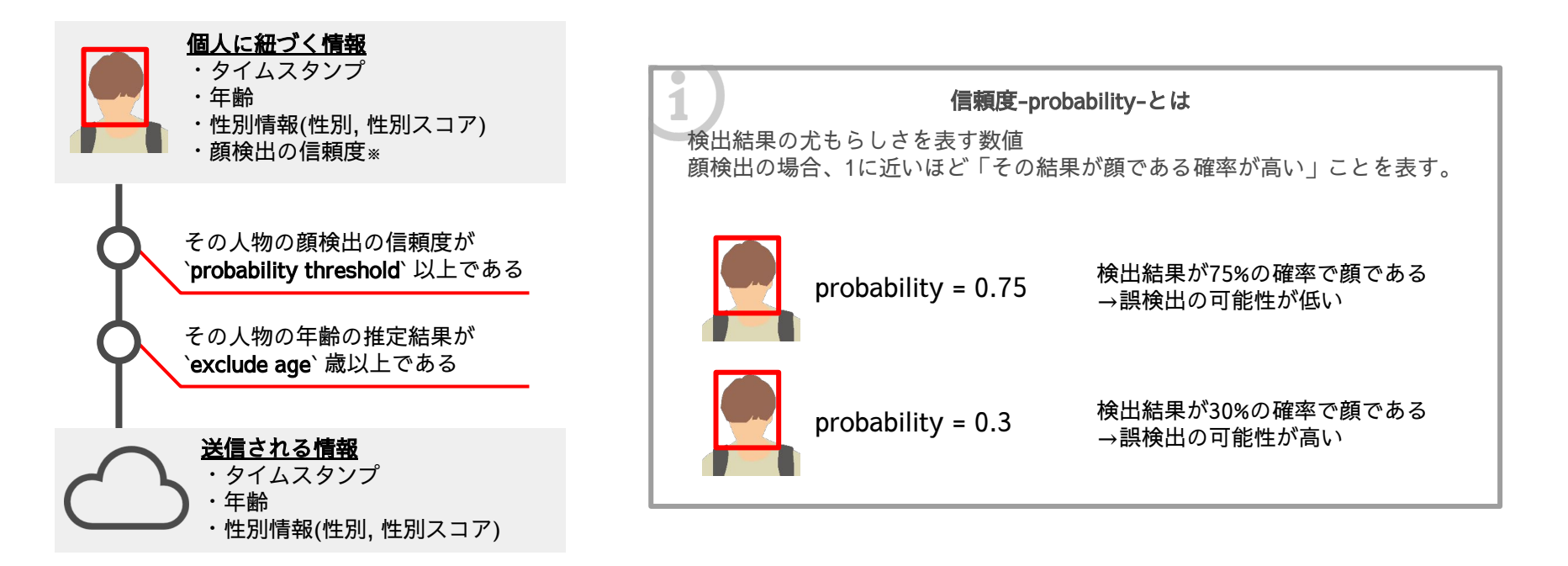

データを送信するときの条件を変更したい

送信ロジックに関係する2つの値を変更することで、データ送信の挙動を調整することができます。

※`probability threshold`を変更する場合は、集計されるデータの傾向をダッシュボードなどで確認したうえで慎重に行うことをお勧めします。
`exclude age`に関してcast先にDWHやBIツールを利用している場合、初期値のまま、cast先でデータクレンジングを実施することをお勧めします。

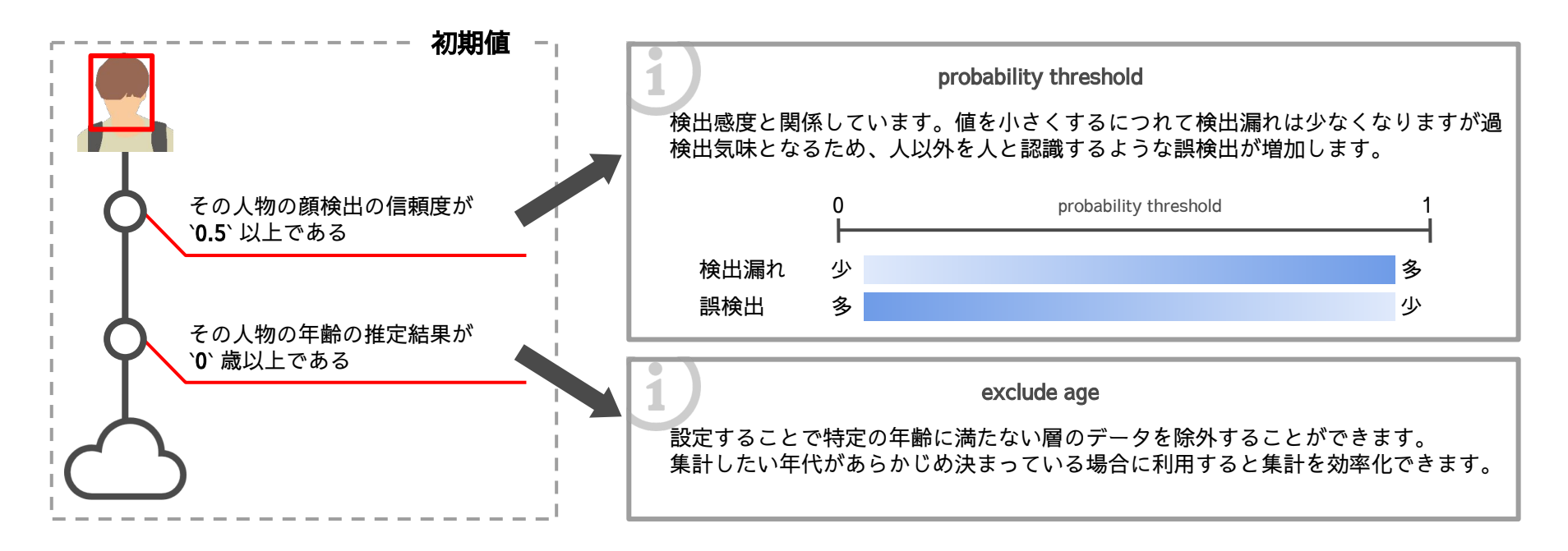

USBカメラを接続して使用したい

### Appendix

内蔵カメラの代わりにUSBカメラを接続して撮影することができます。 \*USB3.0を必要するUSBカメラについては映像が正しく出力されない可能性があります。

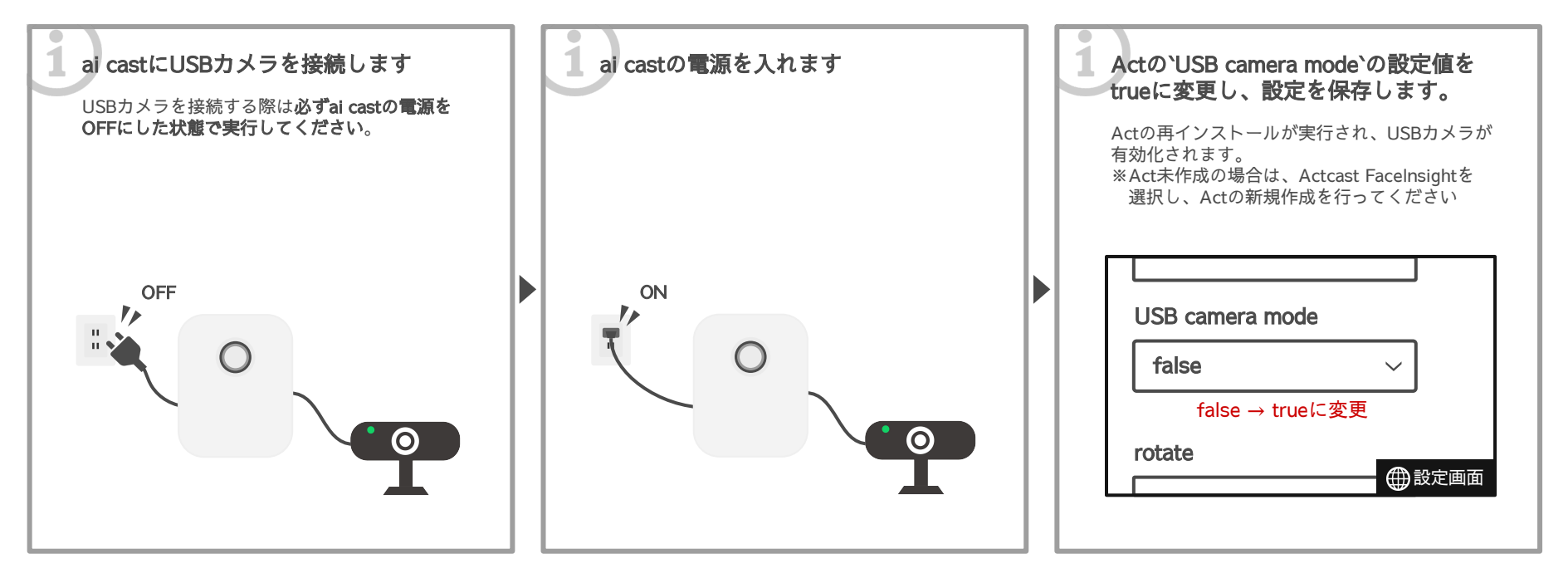

送信データの内訳

### Appendix

"timestamp":1679998994.4826305, "age":37, "gender\_score":-0.8095238095238095, "gender":"Male"

| 項目           | 説明                                                                                                    |  |  |
|--------------|----------------------------------------------------------------------------------------------------|--|--|
| timestamp    | 検知ラインを通過した時刻。浮動小数点のUNIX形式で送信されます。                                                                                                    |  |  |
| age          | `顔が何歳に見えるか`を実数値で送信します                                                                                                    |  |  |
| gender_score | -1.0~1.0で表される実数値で、-1に近いほど男性に、1に近いほど女性の顔に見えることを意味します。                                                                                                    |  |  |
| gender       | 性別スコアが設定項目`gender classification threshold`の値に基づいて閾値処理され、Male, Femaleのいずれかが送信されます。<br><sup>性別スコア</sup><br><sup>ー</sup><br><sup>ー</sup><br><sup>ー</sup><br><sup>ー</sup><br><sup>ー</sup><br><sup>ー</sup><br><sup>ー</sup><br><sup>ー</sup> |  |  |

# 社内環境における精度評価結果

### Appendix

弊社オフィスでの精度評価の結果、以下のことがわかっています。

| マスク有無  | 愛 顔検出の精度          | 属性推定の精度                                                                                                 |
|--------|-------------------|----------------------------------------------------------------------------------------------------|
|        |                   | 精度Down マスク装着時                                                                                           |
| コントラスト | 画像全体のコントラストが偏っている | ▪<br><sup>┃</sup> <u>望ましい環境</u><br><sup>┃</sup> ・撮影するフロア全体が均一な照明で照らされている( <mark>コントラストが均一</mark> )<br>Ⅰ |
|        | 顔検出&属性推定の精度Down   | <u>望ましくない環境</u><br>  ・間接照明などの指向性が強い光源の影響で局所的に明るい<br>                                                    |

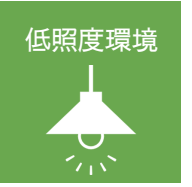

顔検出&属性推定の精度Down

コントラスト:画像中の暗い部分と明るい部分の明暗差を表す用語。コントラストが高いほど明暗差が大きくためはっきりした画像になり、 コントラストが低いほどぼやけた画像になる。ポートレートや風景写真は一般的に画像全体のコントラストが均一なものが多い

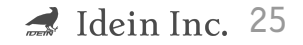

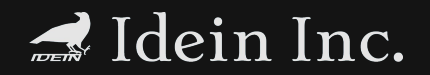

© 2023 Idein Inc.

最後までご覧いただきありがとうございました。 本資料に関するご質問は下記メールアドレスまでご連絡お願いいたします。

vendor-contact@idein.jp